# XGS-PON bei BBCS

Kurzbeschreibung zu XGS-PON-als Teil von BBCS

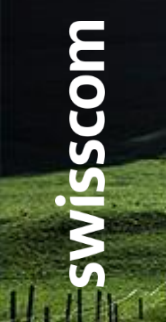

C1 - Public

### XGS PON – Anschlusstechnologie mit Zukunft

Mit der Einführung von XGS-PON im Jahre 2020 als strategische Anschlusstechnologie bei BBCS änderte sich in der Anschlussaktivierung einiges. Durch das geteilte Medium innerhalb eines sogenannten PON Trees muss das verwendete ONT mit dem bestellten Dienst verbunden werden.

Da in einem PON Tree gleichzeitig mehrere Bestellungen von verschiedenen Dienstanbietern auf das Pairing mit dem zugehörigen ONT ihres Endkunden warten, muss mittels Identifikation eine Zuweisung geschehen.

Dazu verwenden wir bei BBCS die vom Preorder bekannte Splashpage in leicht abgeänderter Form. Um das Pairing für den Endkunden weiter zu vereinfachen unterstützt BBCS dieses auch unter Zuhilfenahme der WAN Seitigen MAC Adresse ONTs.

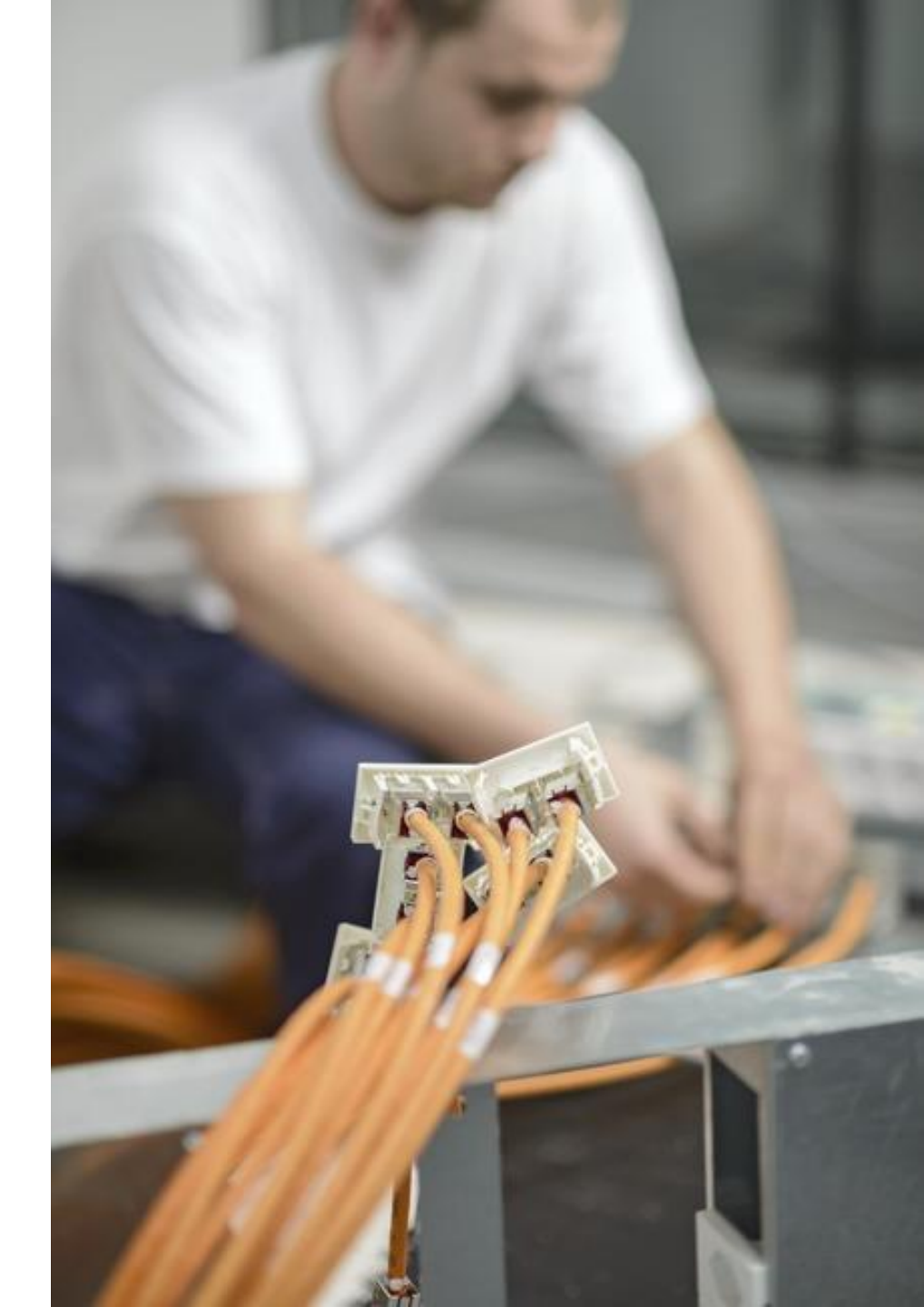

#### с С

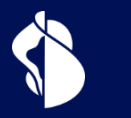

### Qualifikation

Anschlussqualifikation bei XGS-PON

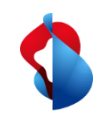

### WSG Service Fulfillment WSG SAQ bei Fiber

Bei der SAQ wird der Wert "Fiber" in BBType zurückgegeben, wenn Fiber Lines möglich sind (BX und/oder XGS-PON)

Welche Fiber-Technologien in einem Gebäude möglich sind, ist unter "Available Technolgy" ersichtlich, und ein Plandatum, falls eine Technologie erst geplant ist.

Die konkret verfügbaren Technologien auf einer bestimmten OTO/Nutzungseinheit liefert aber nur die Service Qualifikation.

| Service | Availability | / Qualification | Result   |
|---------|--------------|-----------------|----------|
| 0011100 | Artanaonity  | adaminoation    | 1.00 and |

| back          |                                      |
|---------------|--------------------------------------|
|               |                                      |
| Request       |                                      |
|               |                                      |
| ISP           | 100036 Sunrise Communications AG (R) |
|               |                                      |
| Contr Element | BBCS_F (Fiber)                       |
| ВВ Туре       | BX                                   |
| Street        | Pachmannuog                          |

|       | Cooperation Id             | D. IVI. |
|-------|----------------------------|---------|
|       | First Inhouse Installation | -       |
|       | Flat Id                    | 01.02   |
|       | Flat Memo                  | -       |
|       | Plug Nr                    | 2       |
| Fiber | Socket Id                  | B.101.  |
|       | Cooperation Id             |         |
|       | First Inhouse Installation | -       |
|       | FILL IN                    | 04.04   |

| Ξ | Location Id (BEP)    | 64379941    |              | B  | ΞP   |
|---|----------------------|-------------|--------------|----|------|
|   | Street               | St. Johanns | str.         | A١ | /ail |
|   | House Nr             | 16          |              | A١ | /ail |
|   | Building             | -           |              | In | Hc   |
|   | ZIP                  | 850000      |              | М  | ax.  |
|   | City                 | Frauenfeld  |              | B  | ΞP   |
|   | Available Technology | BB Type     | Planned Date |    |      |
|   |                      | вх          | 05/11/2019   |    |      |
|   |                      | XGS-PON     | 01/11/2019   |    |      |

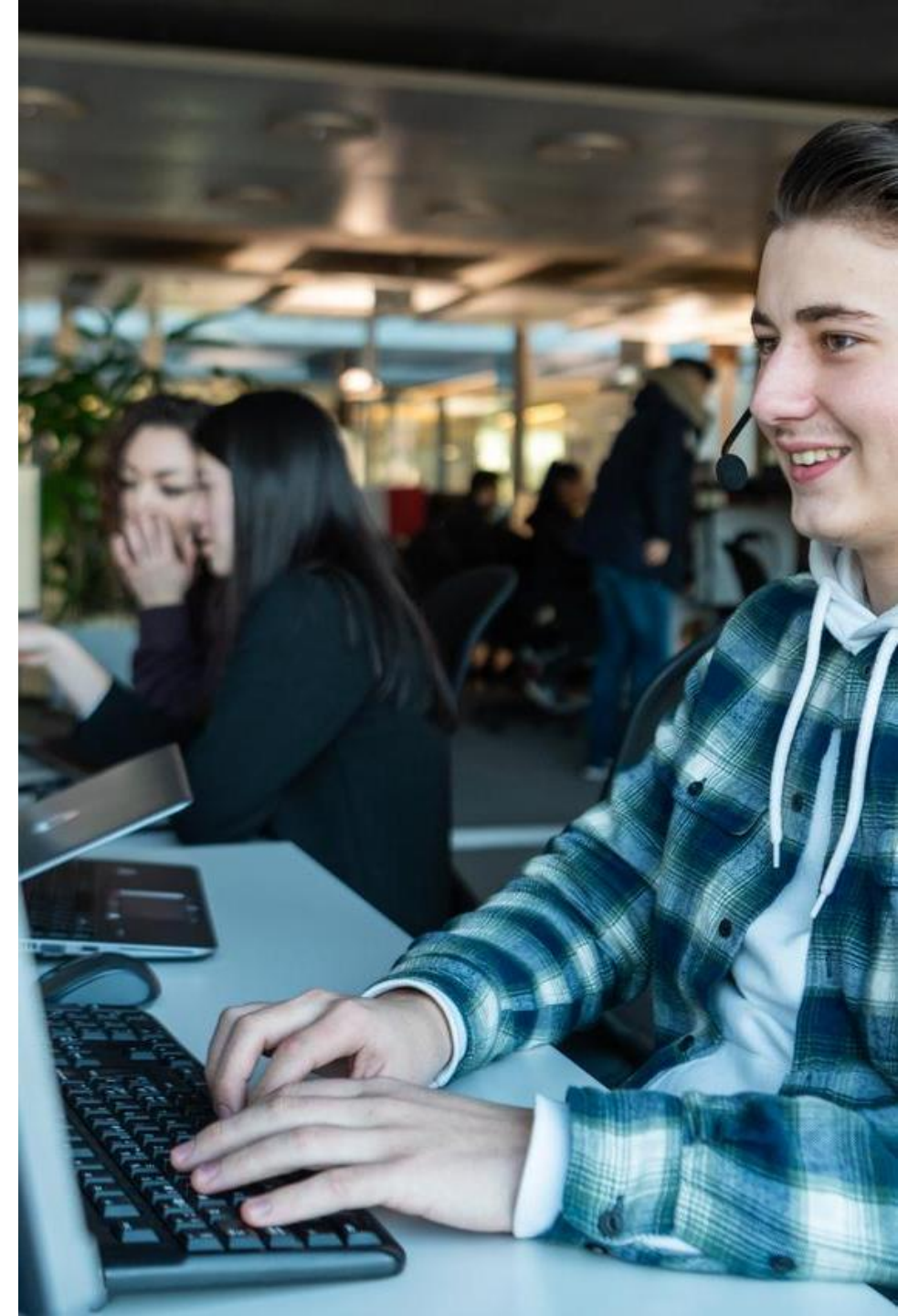

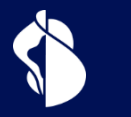

## Bestellung

Bestellprozess für XGS-PON

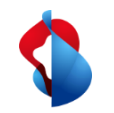

#### WSG Service Fulfillment WSG XGS PON Use Cases

Die nachfolgende Use Case Matrix zeigt, für welchen Wechsel der "OrderType" und/oder "BusinessType" bei XGS PON zu verwenden sind :

| From \To           | To BBCS-F BX                                                                                                    | To BBCS-F XGS-PON                                                                                                    | To ALO (P2P)                                                                                                    |
|--------------------|----------------------------------------------------------------------------------------------------|----------------------------------------------------------------------------------------------------|----------------------------------------------------------------------------------------------------|
| BBCS-F BX          | Order Type : ISP Change<br>Business Type :                                                                                                    | Order Type : Create<br>Business Type : TechChange<br>OR<br>Order Type : Create<br>Business Type : ISP Change<br>(beinhaltet Tech Change)     | ALO Order Type : Create ALO<br>Business Type : ProductChange<br>(ein ISP Change ist im Order möglich)<br>OR<br>ALO Order Type : Create ALO<br>Business Type : New |
| BBCS-F XGS-<br>PON | Order Type : Create<br>Business Type : TechChange<br>OR<br>Order Type : Create<br>Business Type : ISP Change (beinhaltet<br>Tech Change)       | Order Type : ISP Change<br>Business Type :                                                                                                   | ALO Order Type : Create ALO<br>Business Type : ProductChange<br>(ein ISP Change ist im Order möglich)<br>OR<br>ALO Order Type : Create ALO<br>Business Type : New |
| ALO (P2P)          | Order Type : Create<br>Business Type : ProductChange<br>OR<br>Order Type : Create<br>Business Type : ISP Change (beinhaltet<br>Product Change) | Order Type : Create<br>Business Type : ProductChange<br><br>Order Type : Create<br>Business Type : ISP Change<br>(beinhaltet Product Change) | ALO Order Type : ISP Change ALO<br>Business Type : ISP Change                                                                                                    |
| FBC BX             | Order Type : Create<br>Business Type : New                                                                                                    | Order Type : Create<br>Business Type : New                                                                                                   | ALO Order Type : Create ALO<br>Business Type : New<br>OR<br>ALO Order Type : Create ALO<br>Business Type : Product Change                                         |
| FBC XGS-PON        | Order Type : Create<br>Business Type : New                                                                                                    | Order Type : Create<br>Business Type : New                                                                                                   | ALO Order Type : Create ALO<br>Business Type : New<br>OR<br>ALO Order Type : Create ALO<br>Business Type : Product Change                                         |
| No Service         | Order Type : Create<br>Business Type : New                                                                                                    | Order Type : Create<br>Business Type : New                                                                                                   | ALO Order Type : Create ALO<br>Business Type : New                                                                                                    |

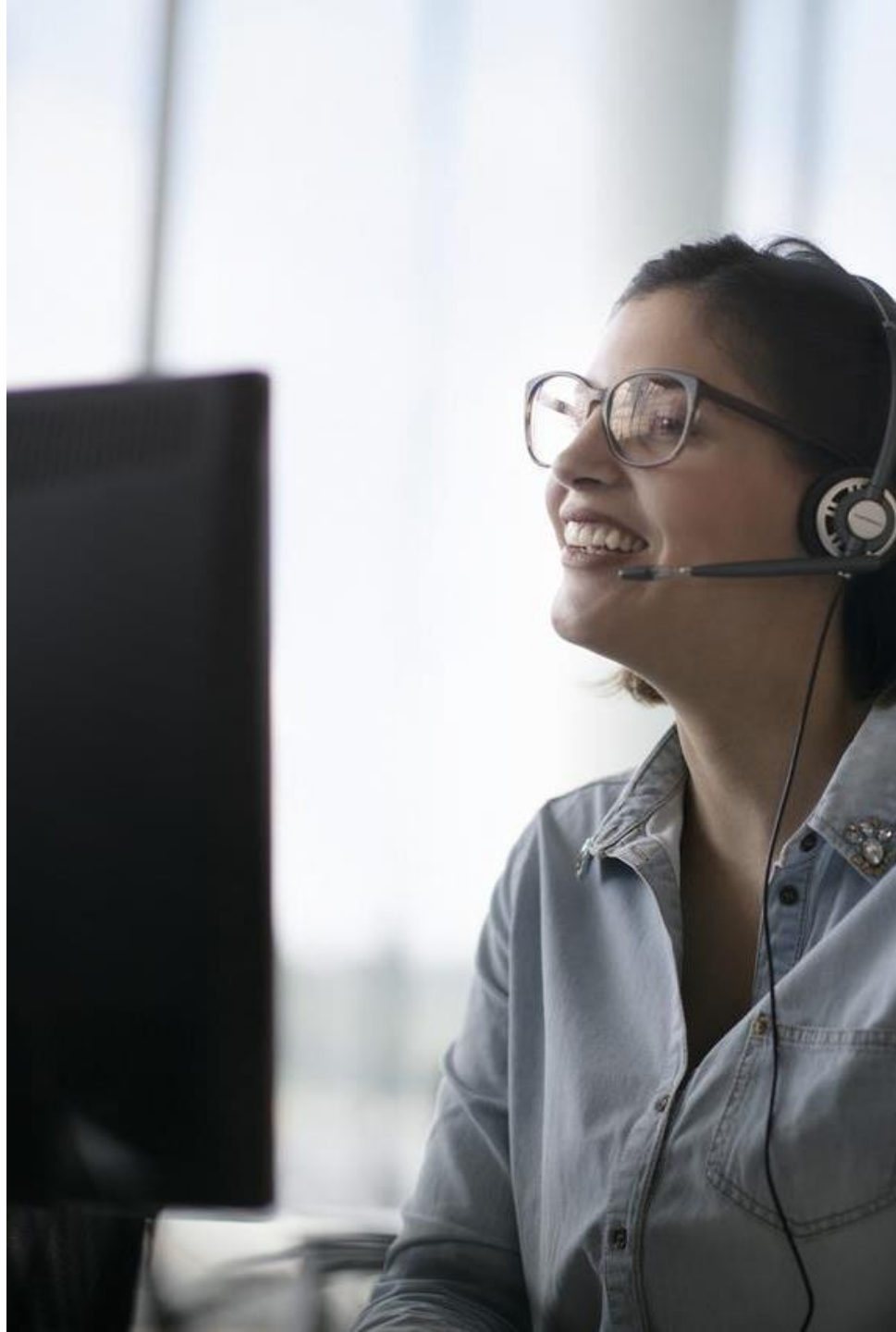

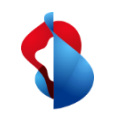

#### WSG Service Fulfillment WSG XGS PON Order

Bei der Bestellung wird nach Eingabe von OTO und Plug, Profil und Servicemix und der gewünschten Terminierung der Anschluss für die Aktivierung vorbereitet. Die FDA erhält dabei die NSN und den Activation Code mitgeteilt. Die MAC Adresse ist Optional: Detail Order

| Order Info            |                      | DN Info                       |                     | Qualified Endpoint        |   |
|-----------------------|----------------------|-------------------------------|---------------------|---------------------------|---|
| Order Type            | BBCS_CREATE          | DN / VN / NSN (Requested)     | 0106527726          | DN Office                 | 1 |
| Order State           | HOLDING              | DN (STNR) / VN / NSN          | 0106527726          | BB Device Location        | l |
| Business Type         | New                  | STNR DDI                      |                     | Site                      |   |
| Creation Type         | New                  | Dn Type                       | Netservices number  | Site Category             |   |
| Response              | Ready for Activation | Date Info                     |                     | Available Technology Type |   |
| Sf Exept Prio         | Basic                | Customer Wish Date            | 23. Sep. 2020       | DSLAM Name                | - |
| Activation Code       | 513676               | Estimated Due Date/Time Start | 23. Sep. 2020 10:00 | Dslam Type                |   |
| MAC Address           | 80:41:26:90:8B:7E    | Estimated Due Date/Time End   | 23. Sep. 2020 12:00 | Technology Type           | - |
| - ISP / Order Nr Info |                      | Termination Date              | -                   | Vectorized                |   |

Steht die Bestellung im Order State "Holding" mit "Ready for Activation" kann der Endkunde mit der Inbetriebnahme beginnen:

|        | User Name                 | ≎ Order<br>State | ¢ DN (STNR) /<br>VN / NSN | Response                | Transaction<br>Date / Time    | BB<br>Type  | Speed<br>Profile Nr | ¢<br>Responsible<br>User | Kind Of<br>Problem | <ul> <li>Responsible User</li> <li>Comment</li> </ul> | ¢<br>Comment | Customer<br>Wish Date | <ul> <li>Estimated Due Date</li> <li>/ Time Start</li> </ul> | <ul> <li>Estimated Due Date</li> <li>/ Time End</li> </ul> |
|--------|---------------------------|------------------|---------------------------|-------------------------|-------------------------------|-------------|---------------------|--------------------------|--------------------|-------------------------------------------------------|--------------|-----------------------|--------------------------------------------------------------|------------------------------------------------------------|
| Detail | Batch                     | HOLDING          | 0106527726                | Ready for<br>Activation | 23. Sep. 2020<br>09:53:34.801 | XGS-<br>PON | -                   | -                        | -                  | -                                                     |              | 23. Sep. 2020         | 23. Sep. 2020 10:00:00                                       | 23. Sep. 2020 12:00:00                                     |
| Detail | Batch                     | ENTERED          | 0106527726                | Ready for<br>Activation | 23. Sep. 2020<br>09:53:18.142 | XGS-<br>PON | -                   | -                        | -                  | -                                                     | -            | 23. Sep. 2020         | 23. Sep. 2020 10:00:00                                       | 23. Sep. 2020 12:00:00                                     |
| Detail | Manfred<br>Schaufelberger | ENTERED          | 0106527726                |                         | 23. Sep. 2020<br>09:51:20.469 | XGS-<br>PON |                     | -                        | -                  | •                                                     | •            | 23. Sep. 2020         | 23. Sep. 2020 10:00:00                                       | 23. Sep. 2020 12:00:00                                     |
| Detail | Manfred<br>Schaufelberger | ENTERED          | 0106527726                | -                       | 23. Sep. 2020<br>09:50:19.741 | XGS-<br>PON | -                   | -                        | -                  | -                                                     |              | 23. Sep. 2020         | 23. Sep. 2020 10:00:00                                       | 23. Sep. 2020 12:00:00                                     |

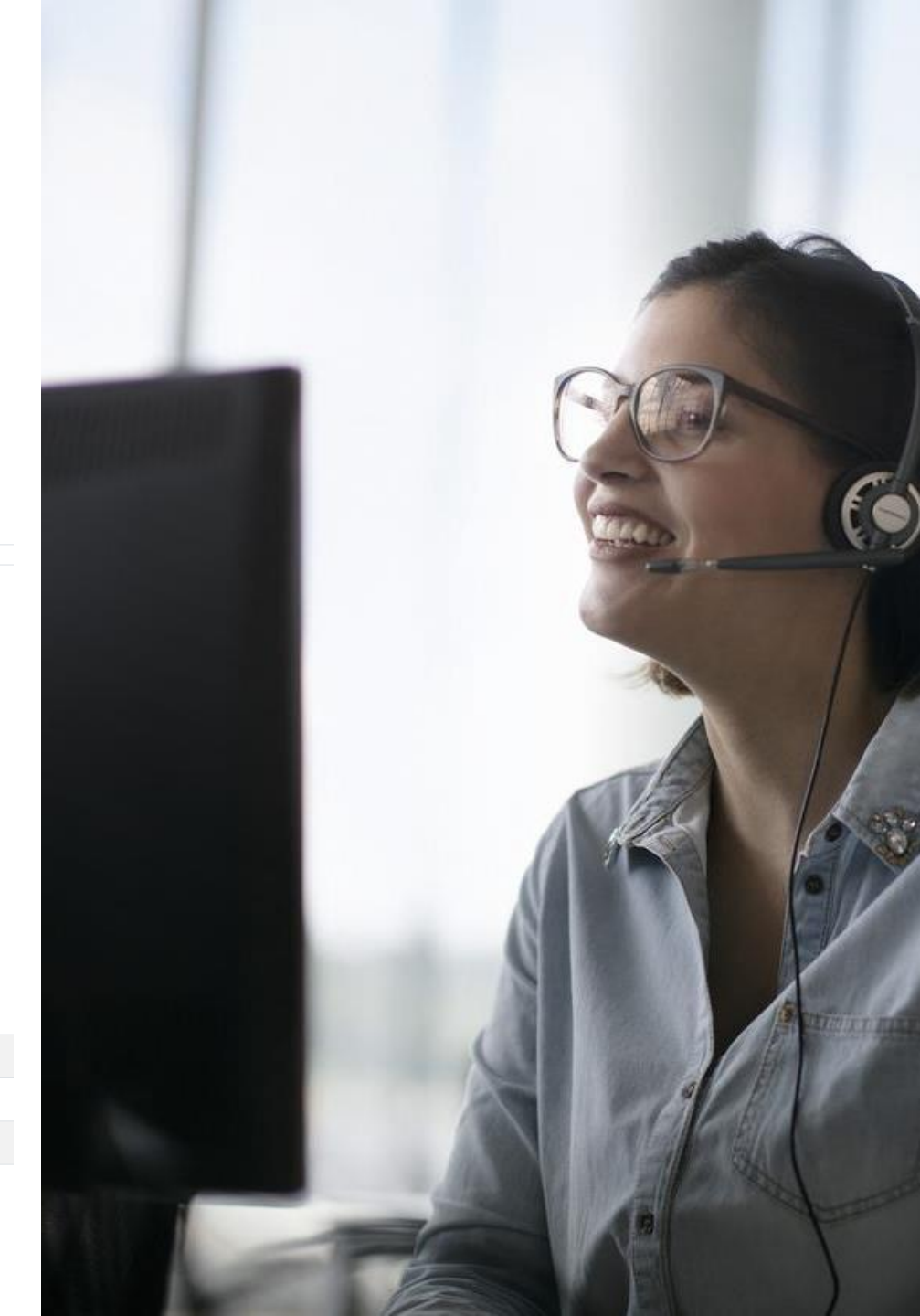

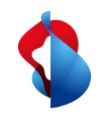

#### WSG Service Fulfillment WSG XGS PON adding the MAC address

Bei Bestellung kann die MAC Adresse hinterlegt werden. Diese Art der Anschlussaktivierung wird sowohl für DHCP als auch PPP unterstützt. Je nach Hersteller des ONT kann sich diese bei PPP und DHCP unterscheiden:

| BBCS Access S       | Services Help / Contact Logo | out Holger Schori |   |
|---------------------|------------------------------|-------------------|---|
| Place Order         | Basis Creation               |                   |   |
| Maintain Order      |                              |                   |   |
| Transaction Overvie | Customer Wish Date           | 05 Jun 2024       | - |
| Admin Tasks         | Session Type                 |                   | ~ |
| Documents           | MAC Address                  |                   |   |
| Reports             | Fulfillment SLA              | Basic             | ~ |
| Home Page           | Creation Type                | New               | ~ |
|                     | Additional Information       |                   | + |
|                     |                              |                   |   |

Compulsory Note

Reset

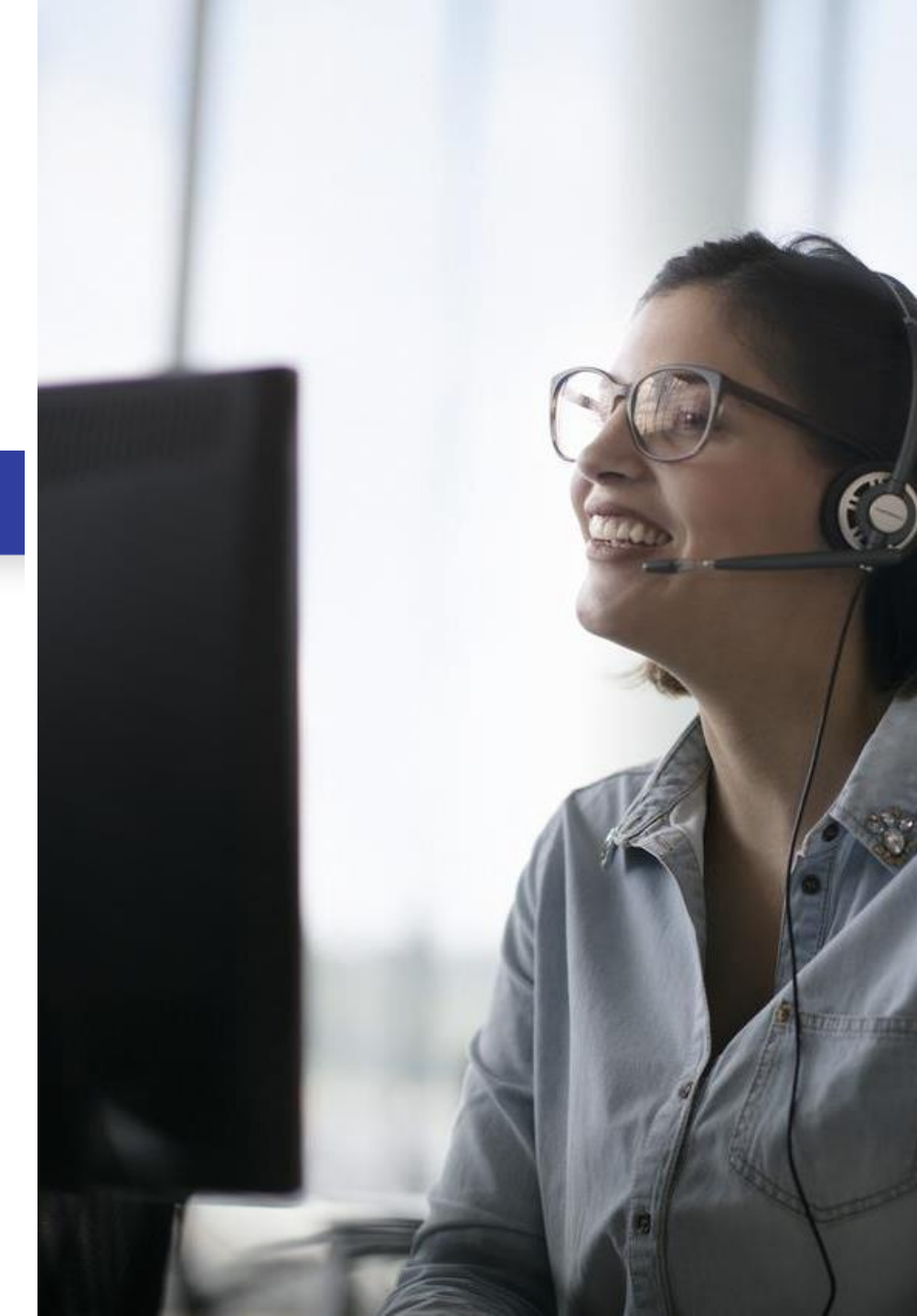

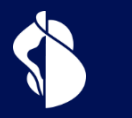

### Aktivierung

Aktivierung des XGS-PON Anschlusses

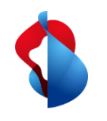

### Aktivierung mit Splashpage

Die Aktivierung mit Splashpage basiert auf der vom Preorder bekannten Technologie. Dabei verbindet sich der Endkunde mit seinem Endgerät mit der Internetbox (ONT) und wird auf der Splashpage durch die Aktivierung begleitet.

#### Selfguided Activation

Der Endkunde wird durch die Splashpage durch seine Aktivierung begleitet und sieht den aktuellen Fortschritt/Stand.

#### Endgeräteeinstellungen

Je nach gewähltem Endgerät und dessen Einstellungen und Einschränkungen ist die Anzeige der Splashpage mehr oder weniger komplex.

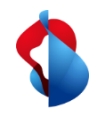

#### WSG Service Fulfillment XGS CREATE : Splashpage

#### **Pairing Prozess XGS**

- Nach dem erstmaligen Anschliessen des ONT (Konfiguration DHCP, Vlan ID 10) bei einem Neuanschluss, wird der Endkunde nach dem Aufrufen einer Internetseite auf die Splashpage umgeleitet <sup>1)</sup>
- An dieser Stelle muss die OTO-ID, der Plug und der Aktivierungscode (welcher beim Erstellen des Orders mitgeteilt wurde) eingegeben werden, alternativ gehen auch OTO-ID, Plug und NSN.

Nach der Eingabe startet der Aktivierungsprozess und der Fortschritt wird dem Kunden fortlaufend angezeigt.

| Falls Sie von Ihrem Telekommunikationsanbieter bereits einen Aktivierungscode erhalten haben, geben Sie diesen bitte unten ein, um Ihren Anschluss zu aktivieren. Der<br>besteht aus sechs Ziffern, z.B. 123456.<br>Bitte geben Sie die OTO-ID und die Steckplatz-Nummer (Plug) der Glasfasersteckdose an, an welcher Sie ihre Internet Box angeschlossen haben. |                                       | Dieser Anschluss ist noch                                                       | nicht aktiviert!                                                           |                          |
|----------------------------------------------------------------------------------------------------|---------------------------------------|---------------------------------------------------------------------------------|----------------------------------------------------------------------------|--------------------------|
| Bitte geben Sie die OTO-ID und die Steckplatz-Nummer (Plug) der Glasfasersteckdose an, an welcher Sie ihre Internet Box angeschlossen haben.                                                                                                    | Falls Sie von Ihrem Telekommunikation | anbieter bereits einen Aktivierungscode erhalten ha<br>besteht aus sechs Ziffer | ben, geben Sie diesen bitte unten ein, um Ihren Anschlu<br>n, z.B. 123456. | ıss zu aktivieren. Der G |
| Activation Code *                                                                                                    | Bitte geben Sie die OTO-              | D und die Steckplatz-Nummer (Plug) der Glasfaserst                              | eckdose an, an welcher Sie ihre Internet Box angeschlos                    | sen haben.               |
| Oto Id *   Plug Number *                                                                                                    |                                       | Activation Code *                                                               |                                                                            |                          |
| Oto Id *                                                                                                    |                                       |                                                                                 | $\checkmark$                                                               |                          |
| Plug Number*                                                                                                    |                                       | Oto Id *                                                                        | 0                                                                          |                          |
| Plug Number*                                                                                                    |                                       |                                                                                 | $\checkmark$                                                               |                          |
| $\checkmark$                                                                                                    |                                       | Plug Number *                                                                   | <u></u>                                                                    |                          |
|                                                                                                    |                                       |                                                                                 | $\checkmark$                                                               |                          |

folgende Anschluss-Identifikationsnummer bereit.

Ihre Access ID: AC0.123.456.789

<sup>1)</sup> Hinweis: Nur für XGS-PON freigegebene Endgeräte können an einem XGS-PON Anschluss von BBCS betrieben werden

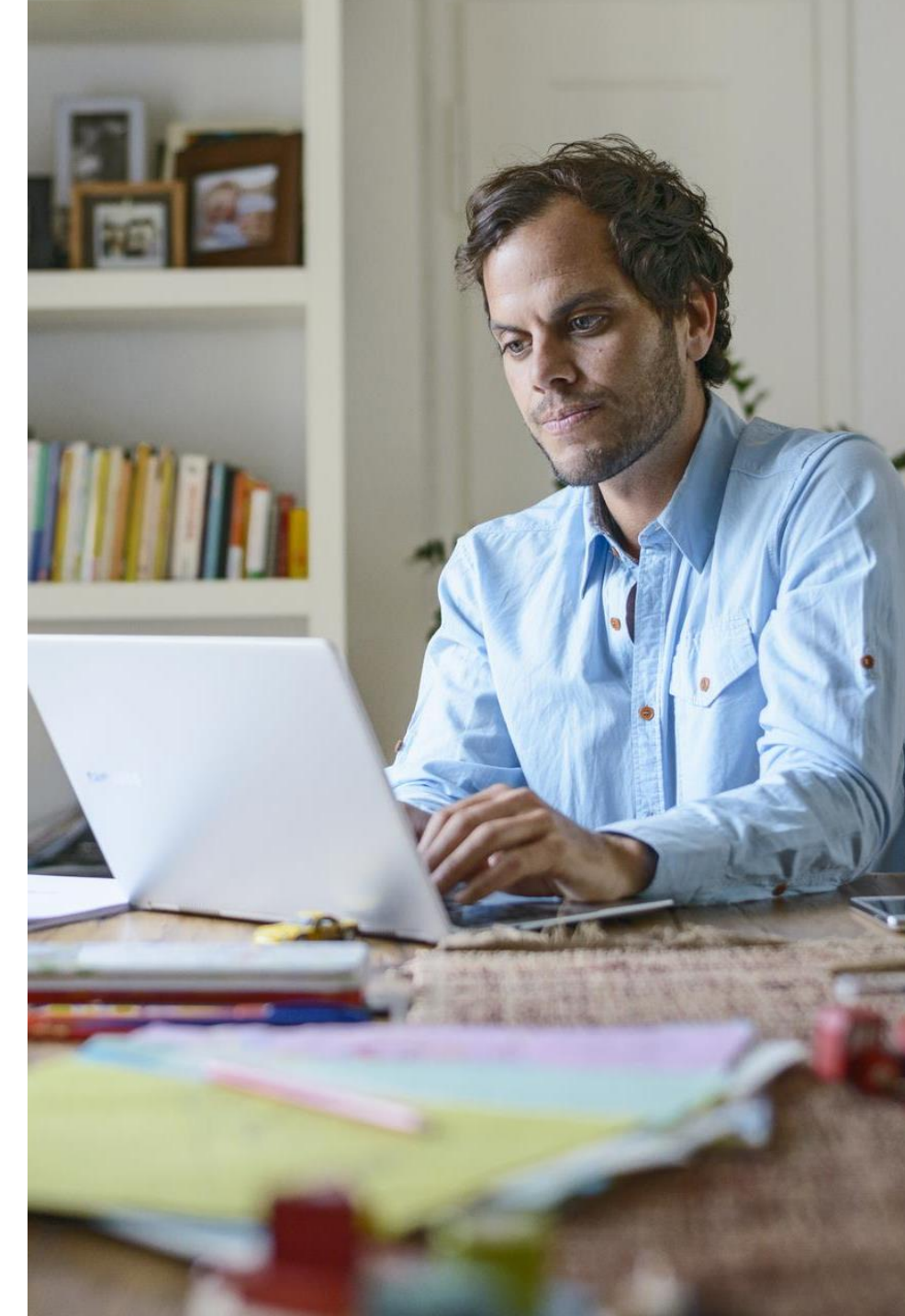

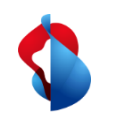

### Aktivierung "MAC Based"

Die FDA weist dem Anschluss die MAC Adresse des WAN Interfaces zu. Verbindet sich die Internetbox (ONT/CPE) mit dem Anschluss initiiert die hinterlegte MAC Adresse die Aktivierung des Anschlusses. Dies funktioniert sowohl für DHCP (Vlan ID 10) als auch PPP (Vlan ID 11), bei XGS-PON (PPP und DHCP) als auch Preorder (nur DHCP).

Je nach ONT/CPE Hersteller kann die MAC Adresse bei PPP resp DHCP aber unterschiedlich sein.

#### Einfache, schnelle Aktivierung

Die Aktivierung beginnt mit der Basic Connectivity automatisch und der Endkunde muss kein Endgerät verbinden. Dies spart nicht nur Zeit, es vereinfacht den Prozess auch für den Laien erheblich.

#### Θ

#### Aktivierungsfortschritt nicht ersichtlich

Der Endkunde wird nicht mehr aktiv durch die Aktivierung begleitet. Die FDA muss diesen Teil mit den Statusmeldungen im WSG in ihrem Onboarding Prozess integrieren.

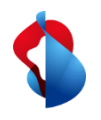

#### Aktivierung von DHCP Anschlüssen bei XGS-PON mittels Splashpage (ähnlich DSL mit Preorder)

| Eingabe der Bestellung im WSG | Anschluss des Modem/ONT am<br>Kundenanschluss | Aktivierung des Anschlusses mittels<br>Splashpage |
|-------------------------------|-----------------------------------------------|---------------------------------------------------|
| 0                             |                                               | <b>O</b> ►                                        |

Im WSG wird die Bestellung unter Auswahl der Terminierung DHCP wie üblich eingegeben

Der Order wartet im Zustand Holding "Ready for activation". Ein für DHCP konfiguriertes Modem/ONT wird am Anschluss angeschlossen und verbindet sich im "Walled Garden" von Swisscom.

• VLAN ID 10 für DHCP

Bei einem Webzugriff mittels einem Endgerät (PC, Tablet, Mobile,..) wird der Redirect auf die Splashpage initiiert. Eingabe von:

- Activation Code (6stellig oder NSN)
- OTO und Plug Nummer

Kunde wird auf der Splashpage durch die Aktivierung begleitet.

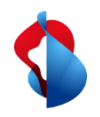

#### Aktivierung von DHCP Anschlüssen bei XGS-PON mittels MAC Based Provisioning (ähnlich DSL mit Preorder)

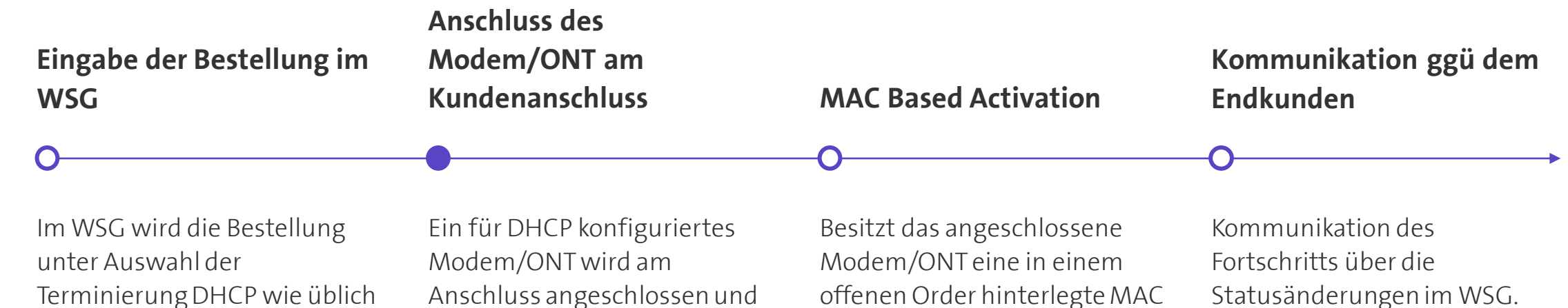

eingegeben Zusätzlich wird die MAC

Adresse des WAN Interfaces im entsprechenden Feld hinterlegt.

Der Order wartet im Zustand Holding "Ready for activation". verbindet sich im "Walled Garden" von Swisscom.

VIAN ID 10 für DHCP

Adresse wird dieser Order dem Anschluss zugewiesen und die Provisionierung startet ohne weiteres Zutun des Endkunden.

Die FDA ist im Kommunikationslead gegenüber ihrem Endkunden und informiert diesen z B mittels SMS oder ähnlichem über den Fortschritt.

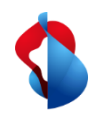

#### Aktivierung von PPP Anschlüssen bei XGS-PON mittels Splashpage (ähnlich DSL mit Preorder)

| Eingabe der Bestellung im<br>WSG                                                                                                    | Anschluss des<br>Modem/ONT am<br>Kundenanschluss                                                                                                    | Aktivierung des<br>Anschlusses mittels<br>Splashpage                                                                                                    | Rekonfiguration des<br>ONT/Modem für PPP                                                                                                    |
|----------------------------------------------------------------------------------------------------|----------------------------------------------------------------------------------------------------|----------------------------------------------------------------------------------------------------|----------------------------------------------------------------------------------------------------|
| 0                                                                                                    | •                                                                                                    | 0                                                                                                    | -0                                                                                                    |
| Im WSG wir die Bestellung<br>unter Auswahl der<br>Terminierung PPP wie üblich<br>eingegeben<br>Der Order wartet im Zustand<br>Holding "Ready for activation". | Ein für DHCP konfiguriertes<br>Modem/ONT wird am<br>Anschluss angeschlossen und<br>verbindet sich im "Walled<br>Garden" von Swisscom.<br>• VLAN ID 10 für DHCP | <ul> <li>Bei einem Webzugriff mittels<br/>einem Endgerät (PC, Tablet,<br/>Mobile,) wird der Redirect auf<br/>die Splashpage initiiert.</li> <li>Activation Code (6stellig<br/>oder NSN)</li> <li>OTO und Plug Nummer</li> </ul> | <ul> <li>Nach erfolgter Aktivierung<br/>muss das Modem/ONT mit der<br/>PPP Konfiguration neu<br/>gestartet werden</li> <li>VLAN ID 11 für PPP</li> <li>Account und Passwort für<br/>PPP</li> </ul> |

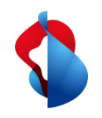

#### Aktivierung von PPP Anschlüssen bei XGS-PON mittels MAC Based Provisioning (ähnlich DSL mit Preorder)

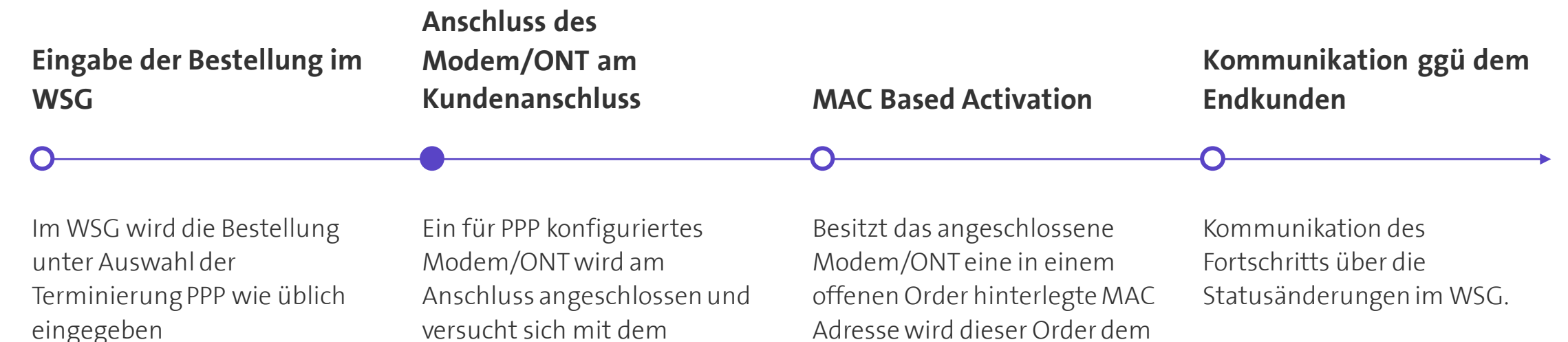

Zusätzlich wird die MAC Adresse des WAN Interfaces im entsprechenden Feld hinterlegt.

Der Order wartet im Zustand Holding "Ready for activation".

versucht sich mit dem hinterlegten PPP Account zu verbinden.

- VIAN ID 11 für PPP
- Account und Passwort für PPP

Adresse wird dieser Order dem Anschluss zugewiesen und die Provisionierung startet ohne weiteres Zutun des Endkunden.

Die FDA ist im Kommunikationslead gegenüber ihrem Endkunden und informiert diesen z.B. mittels SMS oder ähnlichem über den Fortschritt.

XGS-PON\_Anleitung\_V1\_1, C1 Public

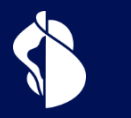

### **ONT Wechsel**

Austausch des ONT an einem bestehenden XGS-PON Anschluss

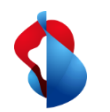

#### Wechsel (Austausch) des ONT bei XGS-PON

#### **Mittels Splashpage**

- Endkunde schliesst das neue ONT mit DHCP Konfig an der OTO Dose an und verbindet sein Endgerät (PC, Tablet, Mobile,..) mit dem ONT
- Beim ersten Aufruf einer Internetseite (http Verkehr) wird der Browser auf die Splashpage von Swisscom umgeleitet
- Darin muss der Endkunde OTO und Plug, sowie den 10 stelligen Aktivierungscode (NSN) eingeben
- Splashpage führt den Endkunden durch die Aktivierung des neuen ONT
- Zusätzlich für PPP: Rekonfiguration des ONT auf PPP

• Neues ONT, OTO und Plug, sowie die NSN (10 stelliger Aktivierungscode) werden benötigt.

#### MAC based

- FDA registriert neue WAN MAC Adresse auf dem Anschluss im WSG ("ONT Change" im WSG)
   Beachte: Die WAN-seitigre MAC Adresse der PPP- und DHCP-Konfiguration kann sich unterscheiden.
- Endkunde schliesst das neue ONT mit DHCP resp. PPP Konfiguration an der OTO Dose an
- ONT Wechsel startet automatisch
- FDA informiert den Endkunden über Fortschritt und Abschluss

• WAN MAC Adresse des neuen ONT muss dem Anschluss zugeteilt werden. Dies geschieht mittels der neuen Prozedur "ONT Change" im WSG.

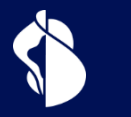

## **ONT Zertifizierung**

Prozess zur Freigabe und Whitelisting eines ONT

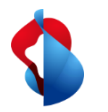

#### Prozedur zur Zertifizierung eines ONT für XGS-PON

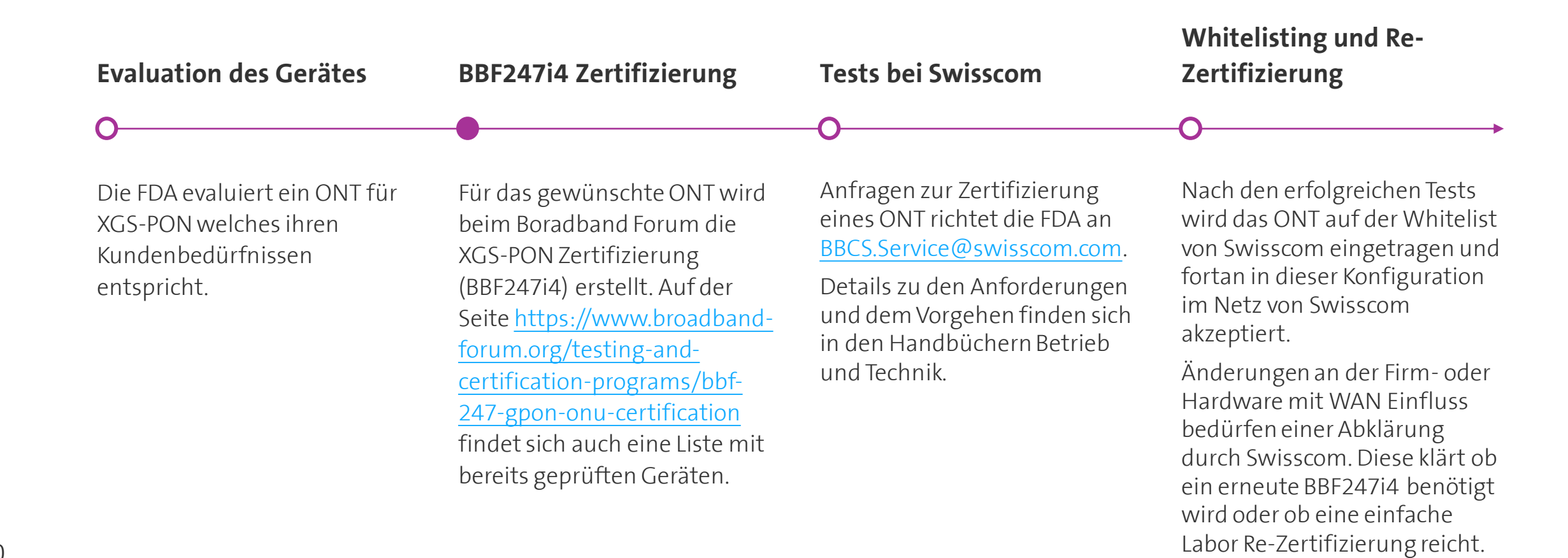

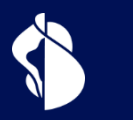

### Übersicht Anschlussaktivierungsarten

Aktivierungsarten bei BBCS

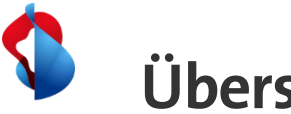

Übersicht:

#### Möglichkeiten zur Inbetriebnahme von BBCS

|                                                      | Termin | ierung |
|------------------------------------------------------|--------|--------|
| BBCS Bereitstellung mittels                          | PPP    | DHCP   |
| DN oder NSN                                          |        |        |
| Preorder (auf Adresse) mit AkT-ID via<br>Splash Page | V      |        |
| Preorder (auf Adresse) mit MAC<br>based prov.        | V      |        |
| 1                                                    |        |        |
|                                                      |        |        |
|                                                      |        |        |

#### **RRCS** Glac

| Terminierung |                                         |  |
|--------------|-----------------------------------------|--|
| PPP          | DHCP                                    |  |
|              |                                         |  |
|              |                                         |  |
| n.a.         | n.a.                                    |  |
|              |                                         |  |
|              |                                         |  |
|              |                                         |  |
|              |                                         |  |
| n.a.         | n.a.                                    |  |
|              | $\mathbf{\overline{\mathbf{A}}}$        |  |
|              | Termin<br>PPP<br>✓<br>n.a.<br>✓<br>n.a. |  |

☑ Eine Aktivierung des BBCS via Splash Page oder MAC Based Provisioning kann erfolgen wenn CPE/Router auf DHCP konfiguriert ist. Anschliessend muss CPE/Router auf PPP umkonfiguriert werden.